## November 5, 2016

HONDA

# MIL Comes On with DTC P14A0 and/or P1DFD

## **AFFECTED VEHICLES**

| Year    | Model          | Trim | VIN Range |
|---------|----------------|------|-----------|
| 2014    | Accord Plug-In | ALL  | ALL       |
| 2014–15 | Accord Hybrid  | ALL  | ALL       |

#### SYMPTOM

- The MIL comes on, and DTC P14A0 (Engine Abnormal Vibration) and/or P1DFD (Power System Indicator Lighting Request From PCM) are set.
- Accord Plug-In only DTC P0300 (Random Misfire Detected), P0301 (No. 1 Cylinder Misfire Detected), P0302 (No. 2 Cylinder Misfire Detected), P0303 (No. 3 Cylinder Misfire Detected), and/or P0304 (No. 4 Cylinder Misfire Detected) may be set.
- Engine vibrates similar to conditions for misfire and/or loss of power.

#### **POSSIBLE CAUSES**

An inaccurate calibration setting in the software is causing engine torque fluctuations while driving at highway speeds. This will cause the MIL to come on and the vehicle may enter fail-safe mode, which will limit the vehicles power output.

## **CORRECTIVE ACTION**

Update the PGM-FI software.

#### WARRANTY CLAIM INFORMATION

The normal warranty applies.

| Operation<br>Number | Description                 | Flat Rate<br>Time | Defect<br>Code | Symptom<br>Code | Template ID | Failed Part<br>Number |
|---------------------|-----------------------------|-------------------|----------------|-----------------|-------------|-----------------------|
| 1255D8              | Update the PGM-FI software. | 0.2 hr            | 03214          | 03203           | 16-094A     | 37805-5K1-A57         |
| А                   | CKP pattern clear/learn     | 0.1 hr            |                |                 |             |                       |

Skill Level: Repair Technician

**CUSTOMER INFORMATION:** The information in this bulletin is intended for use only by skilled technicians who have the proper tools, equipment, and training to correctly and safely maintain your vehicle. These procedures should not be attempted by "do-it-yourselfers," and you should not assume this bulletin applies to your vehicle, or that your vehicle has the condition described. To determine whether this information applies, contact an authorized Honda automobile dealer.

## SOFTWARE INFORMATION

NOTE: Unnecessary or incorrect repairs resulting from a failure to update the i-HDS are not covered under warranty.

i-HDS Software Version: 1.001.011 or later

J2534 Software Information:

PC Application Version 1.0.1.15 or later Database update 26-OCT-2016 or later

#### Before beginning the repair, make sure that both the i-HDS and the J2534 software are updated as listed above.

#### Do only the update listed in this service bulletin.

You cannot apply the updates with the MVCI as a standalone tool. To update the vehicle you must use the MVCI or the DST-i interface in conjunction with the J2534 Rewrite PC application on the i-HDS.

For more information about updating the i-HDS, the MVCI, and the vehicle systems, refer to Service Bulletin 01-023, *Updating Control Units/Modules.* 

| Year/Model                         | Software System | Program ID (or later) | Program P/N (or later) |
|------------------------------------|-----------------|-----------------------|------------------------|
| 2014 and 2015 Accord Hybrid        | PGM-FI          | K1A580                | 37805-5K1-A58          |
| 2014 and 2015 Accord Hybrid w/ ACC | PGM-FI          | K1A680                | 37805-5K1-A68          |
| 2014 Accord Plug-In                | PGM-FI          | K0A140                | 37805-5K0-A14          |

### **REPAIR PROCEDURE**

NOTE:

- You can't update the vehicle using the MVCI as a standalone tool.
- Do not use the MongoosePro VCI tool.
- Make sure the 12 volt battery is fully charged before starting an update.
- Connect a fully charged jumper battery to the vehicle and leave it connected during the entire procedure to maintain steady voltage.
- Never turn the ignition to OFF or ACCESSORY during the update. If there is a problem with the update, leave the ignition turned to ON.
- To prevent powertrain control module damage, do not operate anything electrical (headlights, audio system, brakes, A/C, power windows, door locks, etc.) during the update.
- If you see the following Error Display, check that you are using the correct tool (MVCI or DST-i) with the i-HDS.

| Error 50<br>DATA LINK COMMUNIC             | ATION FRROR              |                  |      |
|--------------------------------------------|--------------------------|------------------|------|
| Make sure correct VCI de                   | evice is selected in the | e settings menu. |      |
| Make sure that the ignitic<br>Press ENTER. | on switch is on, and re  | try programming. |      |
|                                            |                          |                  |      |
| System :                                   |                          |                  |      |
| Current Program ID :                       |                          |                  |      |
| Program ID :                               |                          |                  |      |
| Model :                                    |                          |                  |      |
| Update Description :                       |                          |                  |      |
|                                            |                          |                  |      |
|                                            |                          |                  |      |
|                                            |                          |                  |      |
|                                            |                          |                  |      |
| Beat                                       | Ulata                    | Dist             |      |
| Back                                       | Help                     | Print            | Next |

To change this, click on either of the SETTING selection buttons at the bottom of the J2534 initial screens as shown.

| HONDA                                                       |
|-------------------------------------------------------------|
| Enter the Service Builden No. Do not enter builtetin number |
|                                                             |
|                                                             |
|                                                             |

- 1. Make sure the parking brake is applied and the headlights are off.
- 2. Update the PGM-FI software by selecting the i-HDS Diagnostic System icon. Refer to Service Bulletin 01-023, Updating Control Units/ Modules.

NOTE: Do not use the Rewrite icon on your desktop.

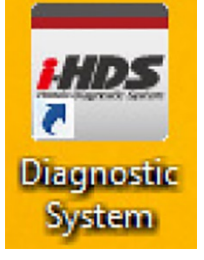

3. Select J2534 Rewrite.

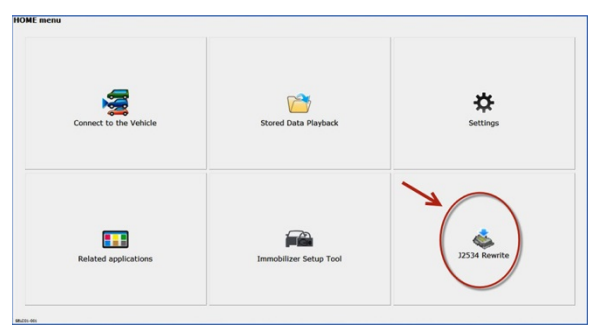

4. Confirm the software is the same or later as listed in SOFTWARE INFORMATION.

| onda J2534 Pass Thru ECU Reprogramming Ver. 1.0.1.15               |                         |                     |                               |                                  |                        |  |
|--------------------------------------------------------------------|-------------------------|---------------------|-------------------------------|----------------------------------|------------------------|--|
|                                                                    |                         |                     |                               |                                  |                        |  |
|                                                                    |                         |                     |                               |                                  |                        |  |
|                                                                    |                         |                     | HONDA                         |                                  |                        |  |
|                                                                    |                         |                     | FOUR B                        |                                  |                        |  |
|                                                                    | Honda ECU Reprogramming |                     |                               |                                  |                        |  |
|                                                                    |                         |                     |                               |                                  |                        |  |
|                                                                    |                         |                     |                               | 1.15                             |                        |  |
| PC Application version:1.0.1.15<br>Database Undate :26-OCT-2016    |                         |                     |                               |                                  |                        |  |
|                                                                    |                         |                     | Calibration Files :1764       | 0040                             |                        |  |
|                                                                    |                         | Notio               | CEDB Version:26-OC1-          | 2016                             |                        |  |
| Do not porform                                                     | CM Undated a            | croce any type      | WARNING                       | between the lanten and t         | bo interface device    |  |
| If a wirele                                                        | ess connection          | is disrupted d      | uring CM Update, perm         | nament damage to the ECI         | J is possible.         |  |
| Always perform CM Updates using the cable of the interface device. |                         |                     |                               |                                  |                        |  |
| IMPORTANT NOTIC                                                    | E: American Hor         | ida Motor Co., Inc. | urges end users to alway      | s use the latest production rele | ase of the J2534 Honda |  |
| Pass Thru Program                                                  | ming software. I        | Using the latest ve | ersion of the software is the | best way to ensure successfu     | Il reprogramming of    |  |
|                                                                    | iodaico.                |                     |                               |                                  |                        |  |
| Class                                                              |                         | Lista               |                               | Error Disalar                    | 01-1                   |  |
| Close                                                              |                         | нер                 | SETTING                       | Error Display                    | Start                  |  |
|                                                                    |                         |                     |                               |                                  |                        |  |

5. Select **Start**, then follow the screen prompts.

NOTE:

- Don't enter a bulletin number.
- If you receive a message that the vehicle has been already updated or that no update is available, check the engine data list. The header should indicate one of the following numbers (or later).

| 37805-5K1-A58 | 37805-5K1-A68 | 37805-5K0-A14 |
|---------------|---------------|---------------|
|---------------|---------------|---------------|

• If the program part numbers do not match those listed above, the i-HDS software needs to be reinstalled. Contact the Special Tools Hotline at **800-346-6327** for assistance.

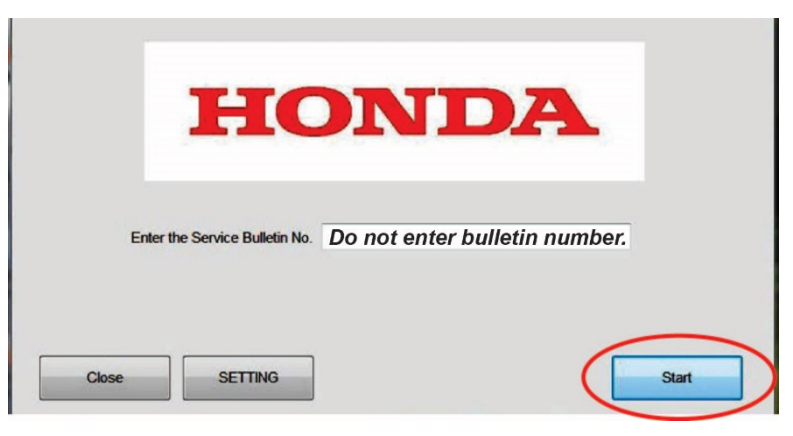

6. Do the CKP pattern clear/learn procedure.

END